## 中央民族大学 VPN 系统使用说明

VPN 即虚拟专用网,是通过公用网络(通常是因特网)与校园网 建立一个临时的、安全的连接。通过使用 VPN 连接,师生用户可以 在校外安全地访问校园网的各类资源(如:图书资料、智慧门户系统、 资产管理系统、财务查询系统、科研管理系统、教务系统、研究生教 育系统等)。

- 一、直接访问方式
- 1、在浏览器地址栏输入 vpn 地址 https://vpn.muc.edu.cn

 $\leftarrow \rightarrow C$  S https://vpn.muc.edu.cn

2、打开登录界面后输入用户名、密码(与信息门户一致)并点击登录。

| 350安全党成器 10.0                                     |                                          | » 文件 董者 故意 王具 帮助 🕥 👝 🖨 🚾 |
|---------------------------------------------------|------------------------------------------|--------------------------|
| 🚱 🔾 😫 🔽 n. https://vpn.muc.edu.cn/portal/#l/login | 0                                        | ● 4 👻 / 勿此復衆 🛛 👂         |
|                                                   |                                          | ቤ 🕅 🐟 🔸                  |
|                                                   |                                          | 898中文 ~   沙斯工具           |
|                                                   | e,                                       |                          |
|                                                   | 账号登录<br>用ns<br>                          | 4                        |
|                                                   | ······<br>······························ |                          |
|                                                   | USS-KIY登录 证书登录<br>下表版户版                  |                          |
|                                                   |                                          |                          |

|                                                                                                    | » 文件 董者 牧康 王具 華瑜 (*) 👝 🙃 🔤 |
|----------------------------------------------------------------------------------------------------|----------------------------|
|                                                                                                    | ○ f f f w 融洽也能打透纯性种族 [2]   |
|                                                                                                    | Nates / Unite              |
| 勝号登録<br>開始者<br>2013年3月3日<br>2014年3月3日<br>2014年3月3日(10日年3月)<br>日日日日日日日日日日日日日日日日日日日日日日日日日日日日日日日日日日日日 |                            |
|                                                                                                    | 秋号登録<br>                   |

3、进入资源列表页面,点击想要访问的资源。

| ← → C 🔒 https://vpn.muc.edu                                              | u.cn/portal/#!/service                  |                                        |                                         |                                   | ⊶ ☆ \varTheta : |
|--------------------------------------------------------------------------|-----------------------------------------|----------------------------------------|-----------------------------------------|-----------------------------------|-----------------|
| 中央氏様大学   過程扱入VPN系统 inducendary of own       Radiat Access to yes soliter |                                         |                                        | **                                      | <b>陸東 ▼</b> 请输入搜索关键字              | 🔕 2013035 ▾     |
| ● 系統检測                                                                   | 则您尚未安装客户端,资源列表中!                        | 显示为灰色的资源将无法使用。下载客户端                    |                                         |                                   |                 |
| 业务系统                                                                     | 统                                       |                                        |                                         |                                   |                 |
|                                                                          | 民大信息服务平台<br>http://10.119.128.114       | 图书馆<br>http://210.31.3.211             | B 财务处<br>http://10.120.20.24            | 云盘<br>http://yunpan.muc.edu.cn    |                 |
|                                                                          | 资源门户<br>http://zy.muc.edu.cn            |                                        |                                         |                                   |                 |
| 电子图书                                                                     | 书                                       |                                        |                                         |                                   |                 |
| <b>知</b> 为                                                               | 印网<br>http://www.cnki.net               | 國理发现       http://ss.zhizhen.com       | ★生之家<br>http://edu.21dmedia.com         | 化大法宝<br>http://www.pkulaw.cn      |                 |
|                                                                          | 万方数据库<br>http://g.wanfangdata.com.cn    | 超星名师讲坛       http://210.31.3.244:8088/ | 超<br>超星电子图书<br>http://www.sslibrary.com | e 百链学术搜索<br>http://www.blyun.com/ |                 |
| eeeeeeeeeeeeeeeeeeeeeeeeeeeeeeeeeeeee                                    | 他秀学术搜索<br>http://www.duxiu.com          | 大为(innojoy) http://www.innojoy.com     | 中华数字书苑<br>http://www.apabi.com/njtu     | 中国数字方志库<br>http://210.31.3.236/   |                 |
| $\leftrightarrow$ $\rightarrow$ C $\ $ https://caiwu                     | u.vpn.muc.edu.cn<br>使史氏<br>Meccu Univer | 蒺大学 财务处 🏦                              | 5、政策法规 中央财政科研项目资金管                      | 2理等政策落实宣传专栏 新闻公告 报账               | 影务 下雄夺区         |
|                                                                          |                                         |                                        | 点击即可启用 Adobe Flash Play                 | yer                               |                 |

4、用户注销。点击资源列表页面右上角的用户名。弹出下拉框,点击注销登陆。 弹出注销界面点击确定。

|          |                      |                                                               |                              |      |                                   | – o x     |
|----------|----------------------|---------------------------------------------------------------|------------------------------|------|-----------------------------------|-----------|
|          | ) 中央 ()<br>1990-1999 | · 秩大学 超程接入VPN系统<br>ABBITY OF DAMA REMOTE ACCESS TO VPN SYSTEM |                              | 资源搜索 | ▼ 请输入搜索关键字                        | 2013035 ▲ |
|          | 业务                   | 系统                                                            |                              |      |                                   | ○ 个人设置    |
|          | Ø                    | I民大信息服务平台<br>http://10.119.128.114                            | 图书馆<br>http://210.31.3.211   | E    | <b>财务处</b><br>http://10.120.20.24 |           |
|          |                      | 云盘<br>http://yunpan.muc.edu.cn                                | 资源门户<br>http://zy.muc.edu.cn |      |                                   |           |
|          | 电子                   | 图书                                                            |                              |      |                                   |           |
| <u>_</u> |                      |                                                               |                              |      |                                   |           |
|          |                      |                                                               |                              | ~    |                                   |           |
|          |                      | •                                                             | A                            |      |                                   |           |
|          |                      |                                                               |                              | -    |                                   |           |
|          |                      |                                                               |                              |      |                                   |           |
|          |                      | 汪钜                                                            | μάλου                        | I    |                                   |           |

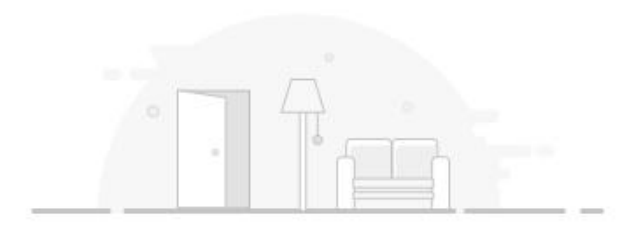

确定注销VPN?

确定

取消

注销成功 您已注销VPN登录,请重新登录

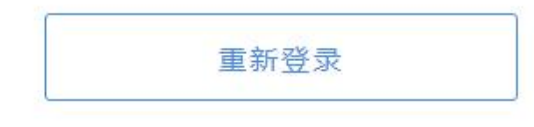

二、客户端访问方式:

(一) Windows 系统(1) 打开浏览器,在浏览器上输入 vpn 地址

 $\leftarrow \rightarrow C$  S https://vpn.muc.edu.cn

(2) 进入到登陆界面,手动点击右下方的下载客户端按钮,选择 windows 平台, 点击下载。

| 260安全地设计 19.0                                    | × 文件 亜古 松瀬 耳具 神物 〇 〇 〇 💽 |
|--------------------------------------------------|--------------------------|
| Contract Contract Contract (#Contract //el/login | ○ f 4 ♥ 征服勋章在手站撤一切       |
| D netrostavnagasa x                              | ቤ 🖞 🔦 י                  |
|                                                  | ● 100 日 マンマン   100 日日    |
|                                                  |                          |

(3)下载完成后,双击安装客户端。

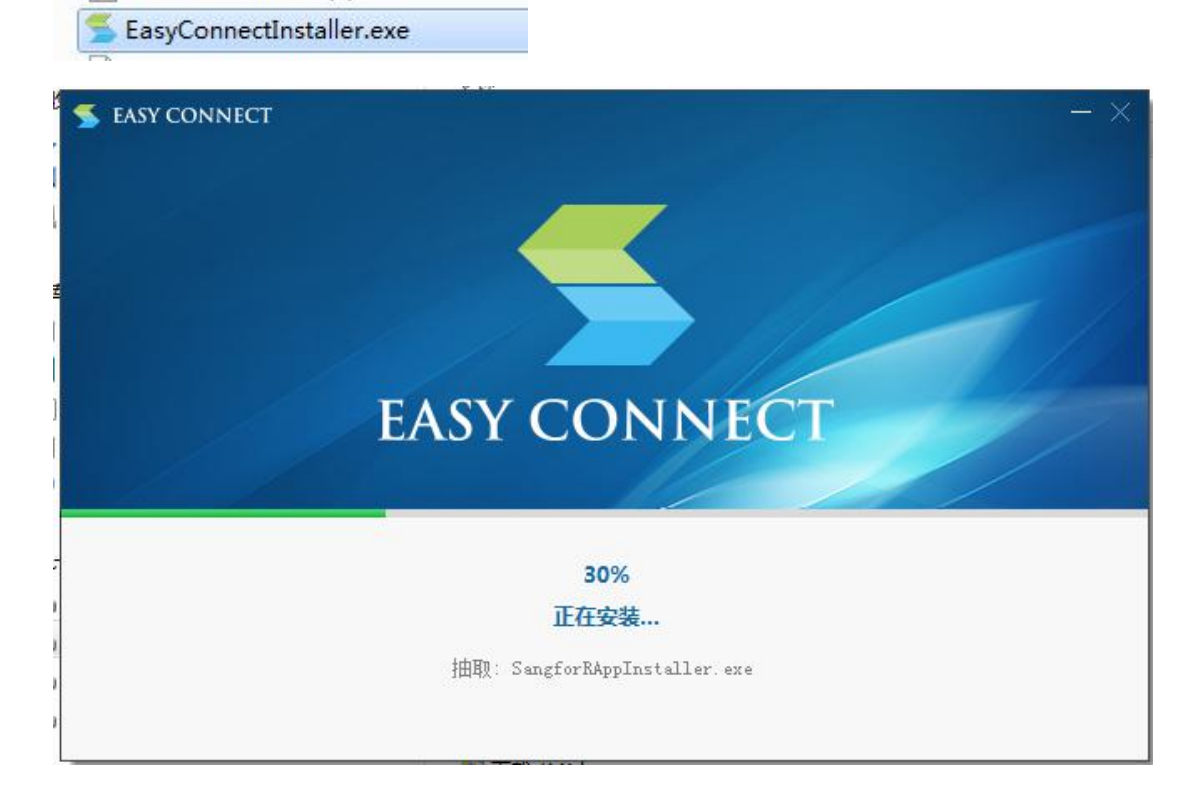

(4) 安装完成后在桌面会新增一个 EasyConnect 客户端的快捷方式,双击客户端图标运行客户端。

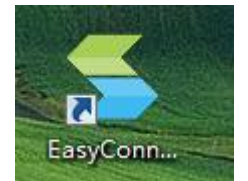

|              |              | - x   |
|--------------|--------------|-------|
|              | 🗲 EASY CONNE | CT    |
| <b>(20</b> ) | 服务器地址        | ▼ (→) |
|              |              |       |
|              |              |       |

(5) 在服务器地址输入框中输入 vpn 设备地址连接

|   |                        | @   - × |
|---|------------------------|---------|
|   | 🗲 EASY CO              | DNNECT  |
|   |                        | 2       |
| 1 | https://vpn.muc.edu.cn |         |
|   |                        |         |
|   |                        |         |
|   |                        |         |
|   |                        |         |
|   |                        |         |

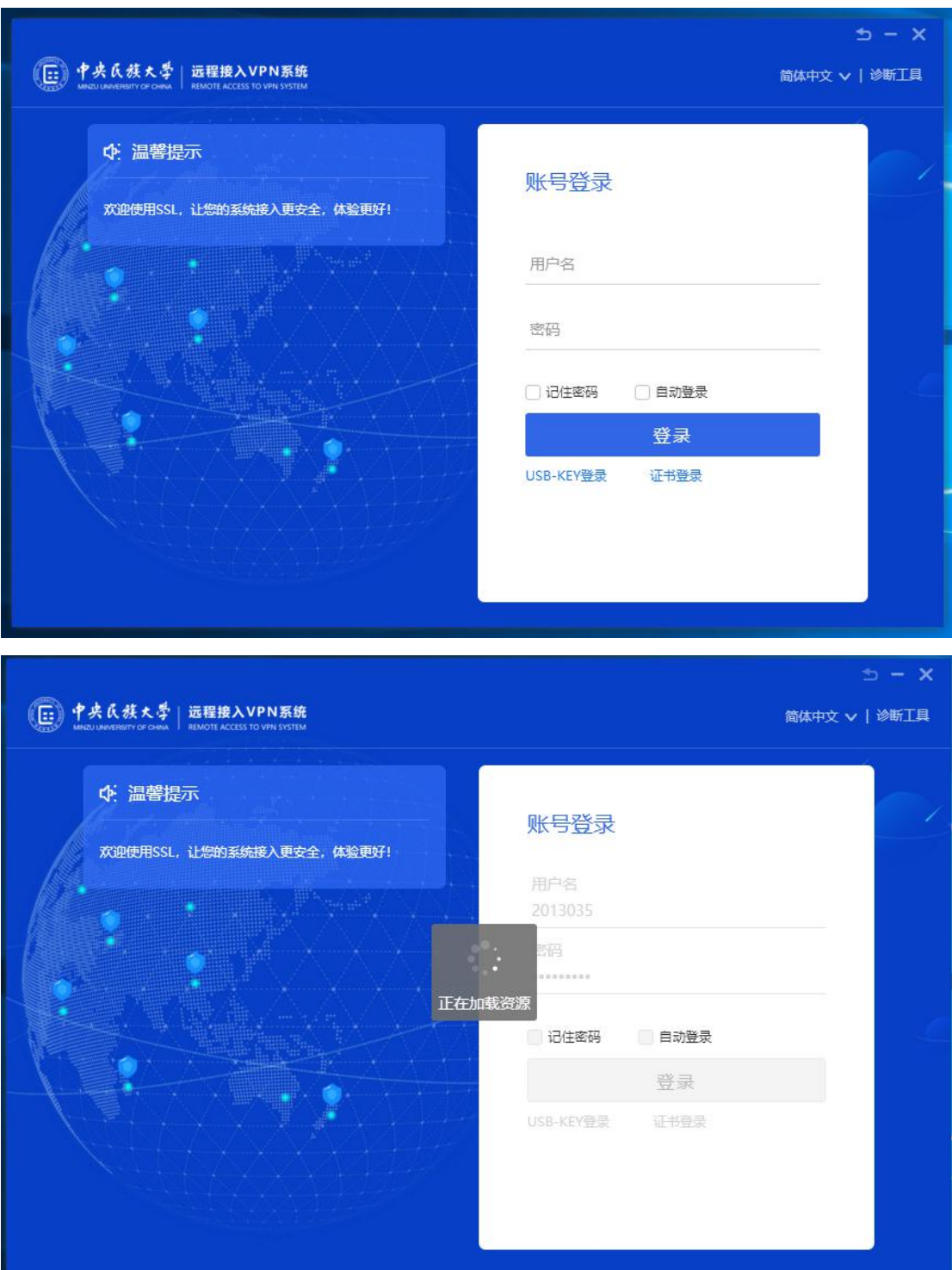

(6) 进入登录页面,输入用户名、密码再点击登录。

(7) 进入资源列表页面访问资源,鼠标点击你想访问的资源。

| ( 🕒 🕂 # # A | <u>鉄大学</u><br>IIIICT ACCESS TO VPN SYSTEM |     |                                      | 资源搜索 | ▼ 请输入搜索关键字                          |             | - □ ×<br>2013035 <del>-</del> |
|-------------|-------------------------------------------|-----|--------------------------------------|------|-------------------------------------|-------------|-------------------------------|
| 业务》         | 系统                                        |     |                                      |      |                                     |             |                               |
| 盦           | 民族大学智慧门户<br>http://my.muc.edu.cn          | 001 | <b>图书馆</b><br>http://10.119.127.6    | ×.   | 财务处<br>http://10.120.20.24          |             |                               |
| •           | 研究生迎新系统<br>http://yjsyx.muc.edu.cn        | Ø   | I民大信息服务平台<br>http://10.119.128.114   |      | 希科系统<br>http://cx.muc.edu.cn        |             |                               |
| 88          | 家属用电查询系统<br>http://jsydoc.muc.edu.cn      |     | 服务门户<br>fw.muc.edu.cn                |      | 教务处学生信息填报<br>10.119.130.104         |             |                               |
|             | <del>竟赛系统</del><br>http://js.muc.edu.cn   |     | 云盘<br>http://yunpan.muc.edu.cn       |      |                                     |             |                               |
| 电子图         | 图书                                        |     |                                      |      |                                     |             |                               |
| 知           | 知网<br>http://www.cnki.net                 | 超   | 超星发现<br>http://ss.zhizhen.com        | R    | 书生之家<br>http://edu.21dmedia.com     | ○<br>● 业务系统 |                               |
|             | 北大法宝<br>http://www.pkulaw.com             |     | 万方数据库<br>http://g.wanfangdata.com.cn |      | 超星名师讲坛<br>http://210.31.3.244:8088/ | 电子图书        |                               |

(二) MAC 电脑 IOS 系统

1、打开浏览器,输入<u>https://vpn.muc.edu.cn</u>,点击下载客户端,选择 Mac,点击下载

2、选择 For MAC,点击下载

| iseografikationale in automaticale and the second second s | × 文井 西古 (2) II 平和 ()          |
|----------------------------------------------------------------------------------------------------|-------------------------------|
|                                                                                                    | d b (yr 🐟<br>Marent 🗸   Maria |
|                                                                                                    |                               |

3、等待下载完成,双击文件 EasyConnect.dmg 进入安装界面

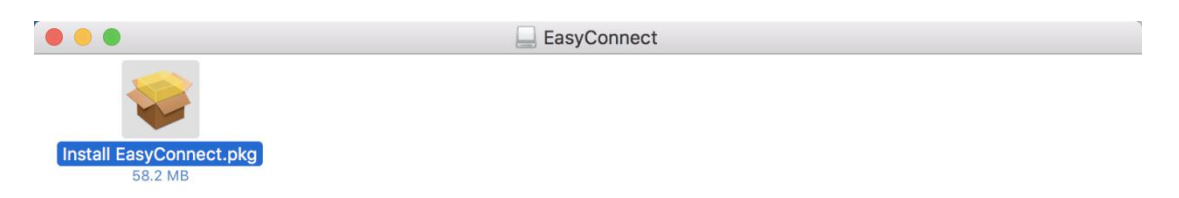

**4**、双击 Install EasyConnect.pkg,进入安装流程,之后点继续即可,直到安装完成。 (期间需要输入管理员密码确认,自行输入开机密码即可)

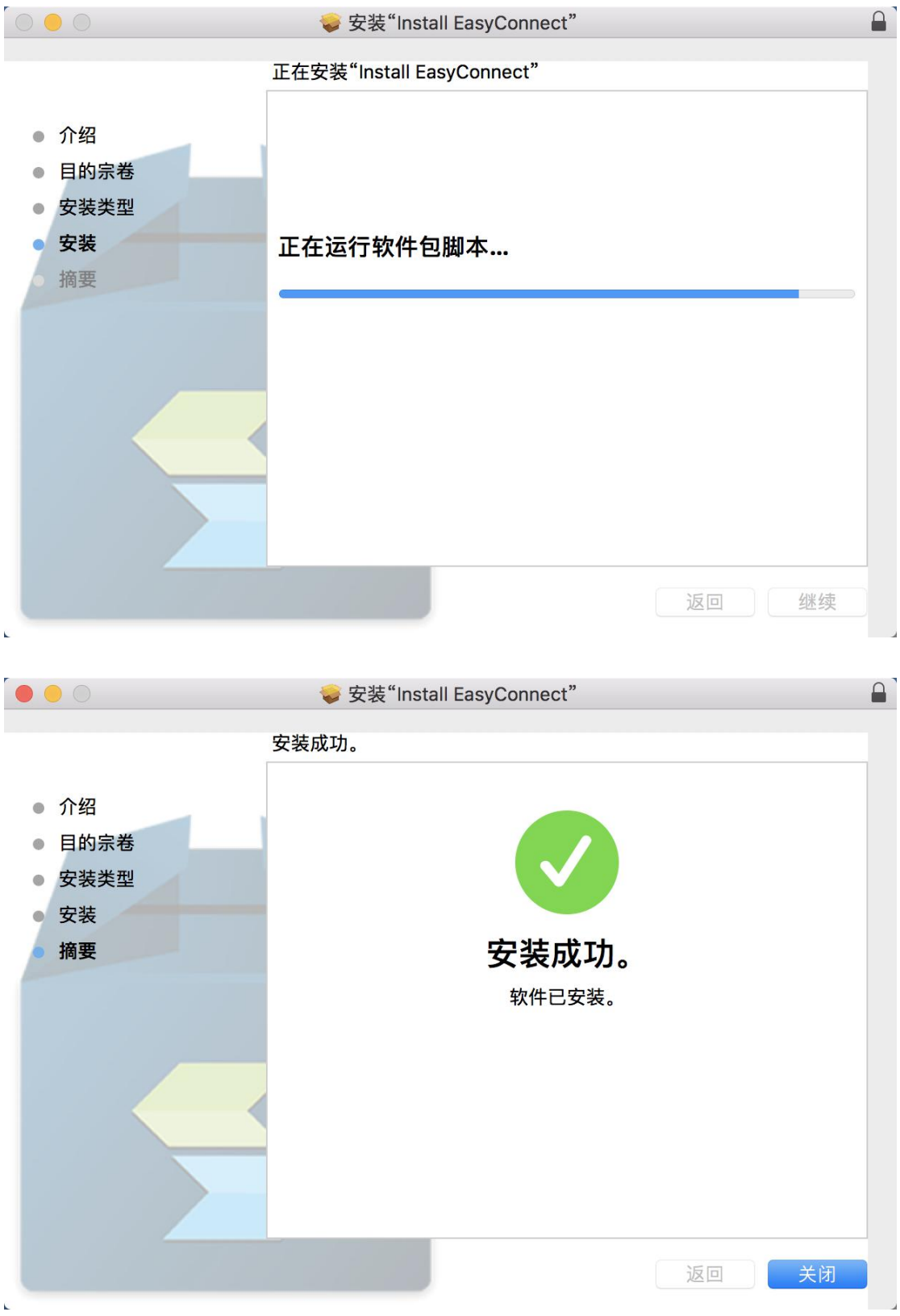

5、安装成功后,在程序坞中找到 EasyConnect

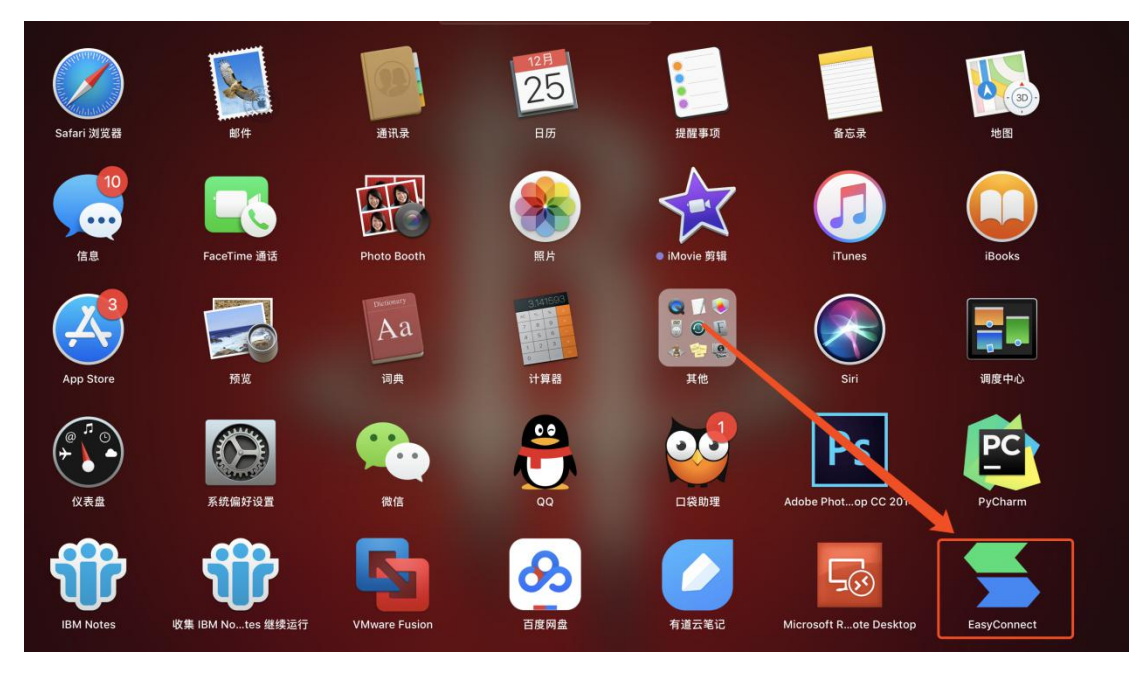

6、双击 EasyConnect 打开,输入 https://vpn.muc.edu.cn,点右箭头。

|       |                    |         |                   | - x |
|-------|--------------------|---------|-------------------|-----|
|       | 🗲 EASY (           | CONNECT |                   |     |
| http: | s://vpn.muc.edu.cn |         | $( \rightarrow )$ |     |
|       |                    |         |                   |     |
|       |                    |         |                   |     |

7、输入用户名密码,点击登录即可跳转至资源页面。

| √. /□番µℓ/小               | 账号登录          |
|--------------------------|---------------|
| 欢迎使用SSL,让您的系统接入更安全,体验更好! | 用户名           |
|                          | <u> </u>      |
|                          | 密码            |
|                          | □ 记住密码 □ 自动登录 |
|                          | 登录            |
|                          | 证书登录          |

## 8、点击相应资源即可完成访问。

| 业务 | 系统                                   |     |                                         |   |                                          |  |
|----|--------------------------------------|-----|-----------------------------------------|---|------------------------------------------|--|
| Â  | 民族大学智慧门户<br>http://my.muc.edu.cn     | 681 | 图书馆<br>http://10.119.127.6              | • | <b>财务处</b><br>http://10.120.20.24        |  |
| 8  | 研究生迎新系统<br>http://yjsyc.muc.edu.cn   | Ø   | I民大信息服务平台<br>http://10.119.128.114      |   | 希科系统<br>http://cx.muc.edu.cn             |  |
|    | 家属用电查询系统<br>http://jsydox.muc.edu.on |     | 服务门户<br>fw.muc.edu.cn                   |   | 离校系统<br>http://lbdao.muc.edu.cn          |  |
|    | 教务处学生信息填报<br>10.119.130.104          |     | <b>竞赛系统</b><br>http://js.muc.edu.cn     |   | 本科生迎新系统<br>http://yinpsin.muc.edu.cn/stu |  |
| 88 | 云盘<br>http://yunpan.muc.edu.cn       | R   | 教务处学生信息填报<br>http://10.119.130.104:7872 |   |                                          |  |

- $(\equiv)$  iPad, iPhone
- 1. 进入 APP Store,搜索并下载 EasyConnect

| 36 12月18日 周二      |                   |               |             | € 24%                 |
|-------------------|-------------------|---------------|-------------|-----------------------|
|                   | FasyConnec        | ł             |             |                       |
|                   | Sangfor Technolog | -<br>ies Comp | any Limited |                       |
|                   |                   |               |             |                       |
|                   | 打开                |               |             |                       |
|                   | 26****            | #17           | 4+          |                       |
|                   | 361个样分            | 周务            | 年時          |                       |
| 「功能               |                   |               |             | 版本历史记录                |
| 新更新:              |                   |               |             | 6个月前                  |
| 新増組件模式,可以和aV      | fork联合使用。         |               | 更多          | 啟军 7.6.7              |
| 烦览                |                   |               |             |                       |
|                   | ÷                 | 0 1           |             | -                     |
| 5                 | <b>S</b>          | - 100         |             |                       |
| The lease         | bar (erro)        |               |             |                       |
| -                 |                   | 1             |             |                       |
|                   | Contra Contra     | 111           |             |                       |
|                   |                   | 1             |             |                       |
| A STATE OF        |                   |               | 1.14        |                       |
| - <b>-</b>        |                   | -             |             |                       |
| 提供 iPhone App ~   |                   |               |             |                       |
| isyConnect 能够帮助您在 | 办公室以外使用公司内部网络     | 的所有系统         | 及应          |                       |
| 。您的公司部署深信服词       | 程应用发布解决方案后,所有     | 业务系统及图        | 2用都 Sangfo  | or Technologie<br>开发者 |
| 以轻松迁移到移动互联网       | 上,您可以通过手机、平板电     | 脑等智能移动        | 更多          |                       |
| F分及评论             |                   |               |             | 查看全部                  |
| 2 6               | 4 4 4<br>4 4<br>4 | $\equiv$      |             |                       |
|                   |                   |               |             |                       |

2. 运行 EasyConnect 客户端,在地址栏填写:<u>https://vpn.muc.edu.cn</u>,点击"连接"

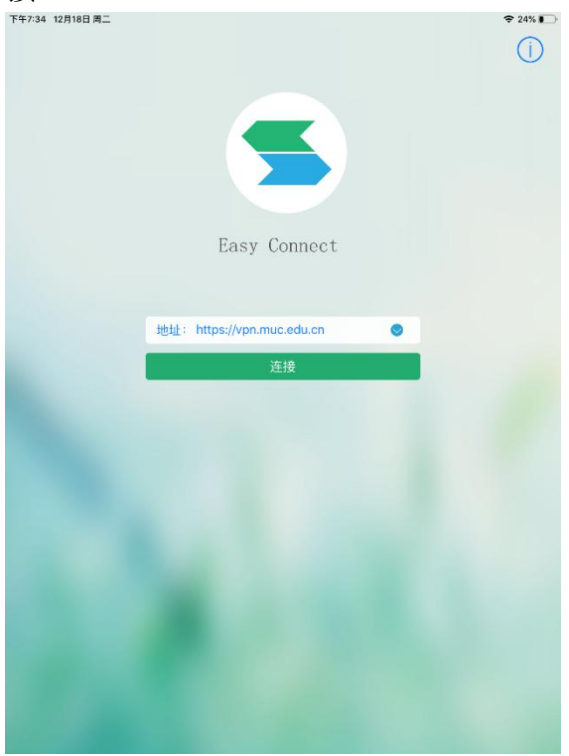

3. 输入账号和密码,点击"登录"

| Т°Ф7:34 12月18日 周二<br>← |               |   | ♥ 24% <b>■</b> |
|------------------------|---------------|---|----------------|
|                        | Easy Connect  | 0 |                |
|                        | <br>登录        | • |                |
|                        | ○ 记住服務 ○ 自动登录 |   |                |

## 4. 点击相应的资源进行访问

| 资源组        |   | 业务系统  |     |     |   |
|------------|---|-------|-----|-----|---|
| 输入资源地址直接访问 |   |       |     |     |   |
| 我的收藏       |   |       |     |     |   |
| 最近访问       |   | 0     | 0   | 0   |   |
| 业务系统       | > | I民大平台 | 图书馆 | 财务处 | ž |
| 电子图书       |   |       |     |     |   |
|            |   |       |     |     |   |
|            |   | 0     |     |     |   |
|            |   | 资源门户  |     |     |   |
|            |   |       |     |     |   |
|            |   |       |     |     |   |
|            |   |       |     |     |   |
|            |   |       |     |     |   |
|            |   |       |     |     |   |
|            |   |       |     |     |   |
|            |   |       |     |     |   |
|            |   |       |     |     |   |
|            |   |       |     |     |   |
|            |   |       |     |     |   |
|            |   |       |     |     |   |